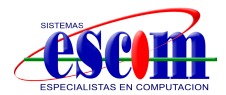

Cuando se utiliza por primera vez un dispositivo HIKVISION, los usuarios tienen que activar el dispositivo estableciendo una contraseña (DVRs/NVRs desde v3.3.0, DVRs Turbo desde v3.1.6) ya que no cuentan con una contraseña por defecto. A continuación se muestra una guía rápida del procedimiento a realizar en caso de que no se cuente con la contraseña establecida.

En la interfaz local del NVR/DVR, el usuario puede restaurar la contraseña haciendo doble click en la esquina inferior izquierda de la ventana de Log-in. Entonces aparecerá la ventana de restauración de contraseña. Se necesita ingresar el código de seguridad y con esto se restablece la contraseña.

En este caso el procedimiento de restauración de contraseña es el mismo que antes, los usuarios envían el número de serie y la fecha actual del DVR, al equipo de SISTEMAS ESCOM y este les envía el código de restauración al usuario y ese código **se ingresa en el menú local** para restaurar la contraseña. enviar a escompc@hotmail.com "anexar ticket de compra o factura"

## Pasos:

a. Hacer doble click en la esquina inferior izquierda de la ventana de Acceder del NVR/DVR.

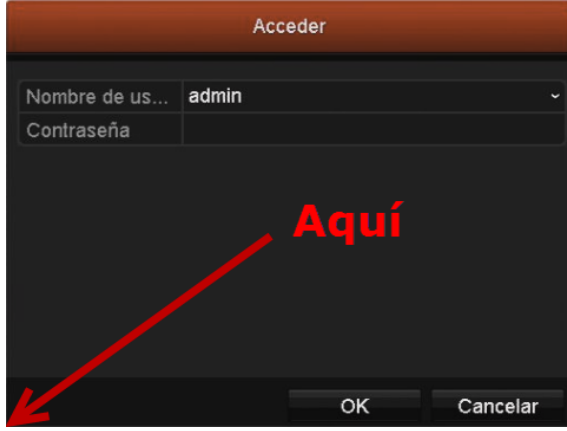

b. Aparecerá la ventana para Restaurar la contraseña, ingresar el Código.

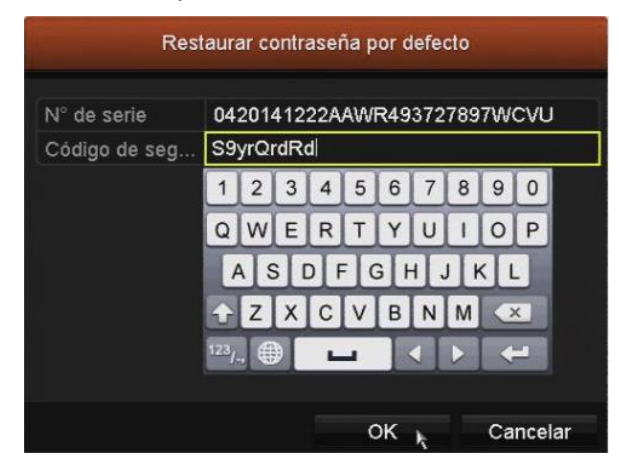

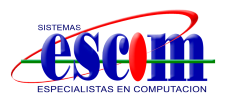

c. Por último, ingresar una contraseña (conforme el nivel de seguridad cambiará el color de la barra) y confirmarla. Se recomienda que contenga más de 6 dígitos (incluyendo números, letras minúsculas, mayúsculas y caracteres especiales).

| Reset Password                                                    |                                                                      |                                                                 |  |  |
|-------------------------------------------------------------------|----------------------------------------------------------------------|-----------------------------------------------------------------|--|--|
| Nombre de us                                                      | admin                                                                |                                                                 |  |  |
| Create New P                                                      | *****                                                                | Strong                                                          |  |  |
| Confirm New P                                                     | ******                                                               |                                                                 |  |  |
| Valid password<br>of numbers, low                                 | l range [8-16]. You o<br>wercase, uppercase                          | an use a combination<br>and special character                   |  |  |
| Valid password<br>of numbers, low<br>for your passw<br>contained. | I range [8-16]. You o<br>wercase, uppercase<br>ord with at least two | can use a combination<br>and special character<br>kinds of them |  |  |

|                                 | Reset Pa       | issword   |          |
|---------------------------------|----------------|-----------|----------|
| Nombre de us                    | admin          |           |          |
| Create New P                    | *******        |           | Strong   |
| Conf                            | Aten           | ción      |          |
| va (j) The p<br>of<br>foi<br>co | bassword is re | set.<br>K | ation    |
|                                 |                | ок        | Cancelar |

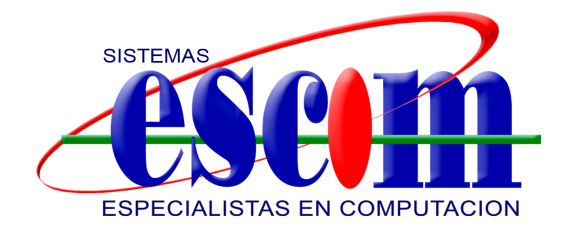